|                 | Date dernière maj : 05/10/2021 | Créateur : T.B |
|-----------------|--------------------------------|----------------|
| De<br>Procédure | Keepass et Kee                 | Maj.par :      |
|                 |                                | Page 1         |

Exemple Firefox : Premièrement lancer votre navigateur internet (différent site) Et ouvrez « Extensions et thèmes ».

|                                            | ⊚ ≡        |
|--------------------------------------------|------------|
| Synchroniser et enregistrer<br>les données | Connexion  |
| Nouvel onglet                              | Ctrl+T     |
| Nouvelle fenêtre                           | Ctrl+N     |
| Nouvelle fenêtre privée                    | Ctrl+Maj+P |
| Marque-pages                               | >          |
| Historique                                 | >          |
| Téléchargements                            | Ctrl+J     |
| Mots de passe                              |            |
| Extensions et thèmes                       | Ctrl+Maj+A |

## Et mettez dans la barre de recherche « keepass »

Découvrez davantage de modules keepass

## Après vous allez avoir plusieurs résultats. Dans les résultats de recherche vous devez trouver « Kee - Password Manager »

Kee - Password Manager
Save time, sign in easily to websites and avoid the hassle of forgotten password resets. Protect yourself and people you know from the nightmare of your accounts being hacked.
★★★★★ Luckyrat

232 705 utilisateurs

## Ensuite l'ajouter à Firefox.

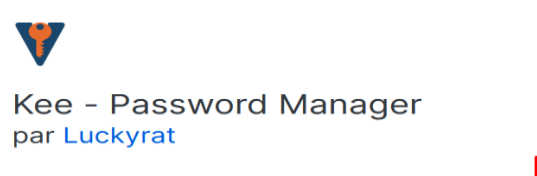

Save time, sign in easily to websites and avoid the hassle of forgotten password resets.

Ajouter à Firefox

|                          | Date dernière maj : 05/10/2021 | Créateur : T.B |
|--------------------------|--------------------------------|----------------|
| Fiche<br>De<br>Procédure | Keepass et Kee                 | Maj.par :      |
|                          |                                | Page 2         |

Pour finir vous allez être redirigé dans une nouvelle fenêtre avec un mot de passe à mettre qui apparaitra dans le même onglet que KeePass. (Pour obtenir le mot de passe KeePass doit être obligatoirement allumé)

| Open Database - ADMIN SYSTE                                                                             | 🔡 Authorise a new con                                                                                                    |                                                        |
|----------------------------------------------------------------------------------------------------|----------------------------------------------------------------------------------------------------|--------------------------------------------------------|
| Enter Master Key<br>Stelemetechniques Archisys Reseau et t.                                             | A program defining to the "New" is assingness to outfor yourvest to show the<br>total real parameters.<br>"New" can't be a to 11 this module completenestaire poor veter newsparser<br>of a define all inclusions and completenestaire poor veter newsparser<br>define them with Audioencement common software poor with Prime 3. "New" fails."                                                                                                    |                                                        |
| Marter Passened                                                                                         | The advances the close strategies year presented the<br>constrained of the constraints of the constraints of t |                                                        |
| Submissions do Kae                                                                                      |                                                                                                    | irm you want to al                                     |
| Veuillez entrer le mot de passe affiché par la fenêl<br>connexion". Vous n'avez pas besoin de vous rapp | re de Kee "Autoriser une nouvelle<br>eler de ce mot de passe. Si vous faites une                                                                                                    | e pour votre navi<br>automatique à la<br>n de KeeFox." |
| erreur vous pourrez réessayer sous peu.                                                                 |                                                                                                    |                                                        |

Après avoir rentré le mot de passe et avoir fait « se connecter » Kee va être relié à KeePass.

| Fishe           | Date dernière maj : 05/10/2021 | Créateur : T.B |
|-----------------|--------------------------------|----------------|
| De<br>Procédure | Keepass et Kee                 | Maj.par :      |
|                 |                                | Page 3         |

Exemple Chrome :

Tout d'abord on ouvre une nouvelle fenêtre Chrome. Dans la barre de recherche on écrit « Kee Chrome »

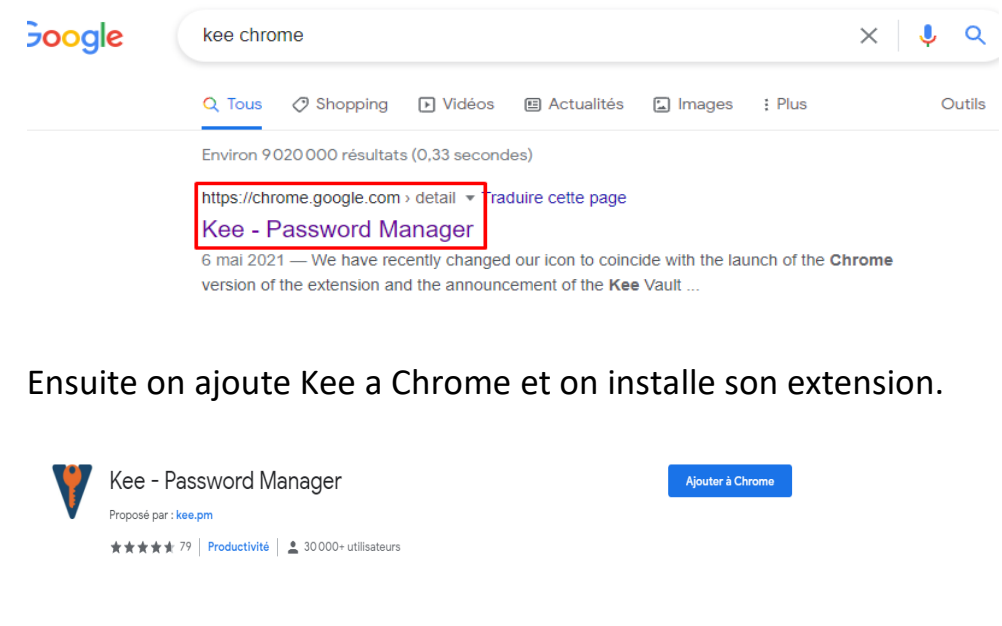

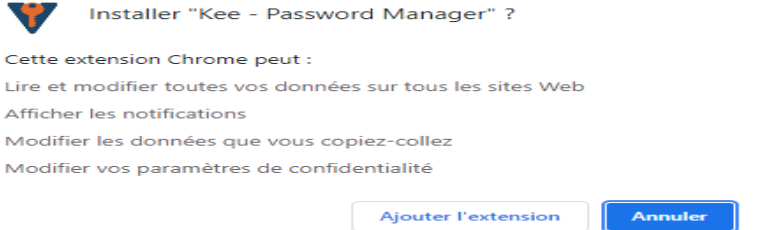

Ensuite la même procédure que pour Firefox il nous faut lancer KeePass pour obtenir le mot de passe pour autoriser une nouvelle connexion avec Kee depuis Chrome.

| Autorisations de Kee                                                                                                    | 20 <u>AaBbC</u><br>Citation                                         |
|----------------------------------------------------------------------------------------------------|---------------------------------------------------------------------|
| Veuillez entrer le mot de passe affiché par la fenêtre de Kee "Au<br>Vous n'avez pas besoin de vous rappeler de ce mot de passe. S<br>pourrez réessayer sous peu.<br>Mot de passe Se connecter | oriser une nouvelle connexion".                                     |
| Sécurité de la connexion                                                                                                    | onnection                                                           |
| Modifier les réglages ci-dessous pour contrôler                                                                                                    | aiming to be "Kee" is asking you to confirm you want to allow it to |
| KeePass. Vous n'aurez probablement jamals à                                                                                                    | passwords.                                                          |
| plaît d'avoir d'abord lu les pages adéquates du                                                                                                    | : that it is "Un module complémentaire pour votre navigateur        |
| Il peut arriver que suite au changement des part                                                                                                    | e manière sécurisée une connexion automatique à la plupart          |
| passe aléatoire. Vous n'avez pas besoin d'entre                                                                                                    | sb. Anciennement connu sous le nom de KeeFox.".                     |
| il vous suffit de les ajuster et d'appuyer sur le bo                                                                                                    | e the client to access your passwords                               |
| Demander un nouveau mot de passe de con                                                                                                    | er this password into the box it has                                |
| KeePass                                                                                                    | to you.                                                             |

| Fishs           | Date dernière maj : 05/10/2021 | Créateur : T.B |
|-----------------|--------------------------------|----------------|
| De<br>Procédure | Keepass et Kee                 | Maj.par :      |
|                 |                                | Page 4         |